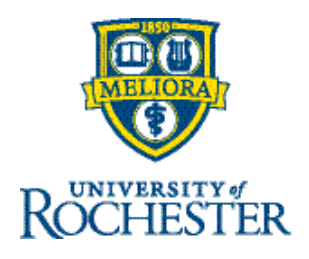

## **Meal Override and Cancellation**

Meal Overrides – For meals over 30 minutes or not equal to an employee's meal default.

**Meal Cancellation** – Is used when breaks in shifts are 60 minutes or less and the total hours worked is over 6 hours. Or when the employee did not take a meal break.

[Please note, NYS requires a 30 minute meal break for all shifts of 6 hours or more. In the event that a meal break was not taken, please discuss the circumstances for the miss with your manager to ensure compliance going forward.]

## From the Employee's Timecard -

 On the OUT punch, right mouse click and select Edit.

| In      | Out     | Transfer |
|---------|---------|----------|
| 8:00 AM | 4:30 PM | ٨        |

2. In pop up window, select Cancel Deduction

| Punch X                                 |
|-----------------------------------------|
| Assignment                              |
| Mechanic A LIES MC Operati LIRP20048055 |
| /Unit/UNION                             |
| Date                                    |
| 5/20/2024                               |
| 5/20/2024                               |
| Time*                                   |
| 4:30 PM                                 |
| Rounded Time                            |
| 4:30 PM                                 |
| Override                                |
| Out Punch 🗸                             |
| Time Zone                               |
| (GMT -05:00) Eastern Time 🔻             |
| Cancel Deduction                        |
| ▼                                       |
|                                         |

- 3. Scroll to find employee's pay rule (their auto meal deduction) and select the appropriate meal to cancel and click **Apply.**
- 4. Click **SAVE**, make sure there is a red bar displayed next to the shift. This lets you know you have selected the correct meal cancellation.

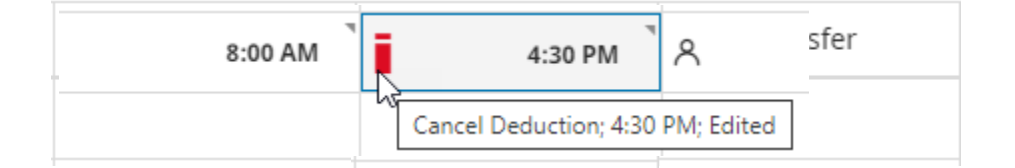

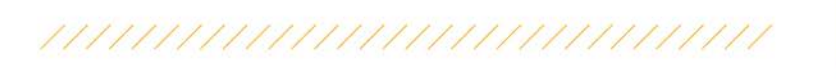